## MANUAL BOOK PUSAT DATA KEJADIAN BENCANA (PUSDAKA)

#### 1. Latar Belakang

Perkembangan informasi dan data berbasis web/internet memainkan peranan penting dalam proses manajemen bencana alam, untuk sebuah contoh gempa bumi yang menghancurkan padang dan sekitarnya pada akhir tahun 2009. Dimana, semua sarana komunikasi juga mengalami kerusakan pada saat itu. Internet menjadi media pertama yang menghubungkan Padang Aceh dengan dunia luar, sehingga informasi yang beragam telah dipublikasikan ke luar padang. Peran informasi model visualisasi berbasis web/internet dapat digunakan sebagai media alternatif.

Utuk dapat menvisual data data kejadian bencana, diperlukan suatu media yang interkatif untuk dapat menyajikan kejadian kejadian bencana. Maka untuk itu BPBD padang pariaman membuat suatu aplikasi database kejadian bencana yang berbasiskan web base yang di sebut dengan *Pusat Data Kejadian Bencana* yang disebut dengan **PUSDAKA.** 

#### 2. Struktur Aplikasi

Aplikasi Pusdaka adalah suatu aplikasi berbasis web base yang menghimpun data data kejadian bencana yang ada kabupaten padang pariaman Secara umum struktur aplikasi ini ada menjadi 3 bagian yaitu

1. User

User ini adalah msyarakat umum yang ingin mendapatkan data informasi bencana yang ada di kabupaten padang pariaman. Data yang didapatkan berbentuk grafik, data kejadian bencana yang ada di kabupaten padang pariaman. User dalam aplikasi dibatasi aksesnya hanya untuk meligat data saja.

2. Operator

Operator dalam hal ini berfungsi untuk melakukan inputing data data kejadian bencana yang ada di kabupaten padang pariaman. Hak operator ini dibatasi dalam menginput data data tertentu. 3. Admin

Admin mempunyai hak untuk merubah seluruh data data yang ada di dalam aplikasi ini. Admin bisa membuat user name untuk operator operator baru.

## 3. Petujuk Pemakaian Untuk Admin

a. AKses atau Klik Link Berikut

<u>http://bpbd.padangpariamankab.go.id/admin/sign/in</u> maka akan tampil tampilan sebagai berikut:

|   |       | С   | 0 1 | bpbd.padangpariamankab.go.id/admin/sign, | Vin                  | ☆                    |    |        |    |
|---|-------|-----|-----|------------------------------------------|----------------------|----------------------|----|--------|----|
|   |       |     |     |                                          |                      |                      |    |        |    |
|   |       |     |     |                                          |                      |                      |    |        |    |
|   |       |     |     |                                          |                      |                      |    |        |    |
|   |       |     |     |                                          |                      |                      |    |        |    |
|   |       |     |     |                                          |                      |                      |    |        |    |
|   |       |     |     |                                          | Log In Administrator |                      |    |        |    |
|   |       |     |     |                                          |                      |                      |    |        |    |
|   |       |     |     | 1                                        | Nama                 |                      |    |        |    |
|   |       |     |     | F                                        | Password             |                      |    |        |    |
|   |       |     |     |                                          |                      |                      |    |        |    |
|   |       |     |     |                                          | Login                |                      |    |        |    |
|   |       |     |     |                                          |                      |                      |    |        |    |
|   |       |     |     |                                          | BPBD Padang Pariaman |                      |    |        |    |
|   |       |     |     |                                          |                      |                      |    |        |    |
|   |       |     |     |                                          |                      |                      |    |        |    |
|   |       |     |     |                                          |                      |                      |    |        |    |
|   |       |     |     |                                          |                      |                      |    |        |    |
|   | 7/1*F |     |     |                                          |                      |                      |    | 23:    | 36 |
| - | Clou  | ıdy |     | 🔲 🗖 🖉 💼                                  |                      | <u> ^ 第 第 令 4) 1</u> | 28 | /08/20 | 22 |

 b. Selanjutnya login menggukan username "admin" dan password "b3p3b3d32017@", setelah login akan tampil tampilan berikut

| Administrator      | A Buka Situs                               | 🕞 Keluar |
|--------------------|--------------------------------------------|----------|
| Berita             | Buat Berita                                | 2 11010  |
| 🖍 Artikel          | Daftar Berita Buat                         |          |
| Poduk Hukum        | Judul                                      |          |
| Galeri Foto        |                                            |          |
| 🖾 Slide            | Foto<br>Telusuri Tidak ada berkas dipilih. |          |
| 📞 Hubungi Kami 🛛 🕦 | Berita Singkat                             |          |
| Kategori Informasi |                                            | 11.      |
| 🤂 FAQ              | Berita Lengkap                             |          |
| A Blok Teks        |                                            |          |
| Setting            |                                            |          |
|                    |                                            |          |
|                    |                                            |          |

Manual Book PUSDAKA

c. Klik tombol berita pada menu di sebelah kiri

| < → C  | 080                | pbd. padang pariaman kab.go.id/admin/news/a/create |            |         | =               |
|--------|--------------------|----------------------------------------------------|------------|---------|-----------------|
|        | 🛡 Administrator    | ♠ Buka Situs                                       | 🕒 Keluar   |         |                 |
| L L    | ra Della           | Buat Berita                                        |            |         |                 |
|        | 🖍 Artikel          | Daftar Berita Buat                                 |            |         |                 |
|        | Poduk Hukum        | Judul                                              |            |         |                 |
|        | Galeri Foto        |                                                    |            |         |                 |
|        | 🛛 Slide            | Foto<br>Telusuri) Tidak ada berkas dipilih.        |            |         |                 |
|        | 📞 Hubungi Kami 🔄   | Berita Singkat                                     |            |         |                 |
|        | Kategori Informasi |                                                    | li.        |         |                 |
|        | 😧 FAQ              | Berita Lengkap                                     |            |         |                 |
|        | A Blok Teks        |                                                    |            |         |                 |
|        | 🍄 Setting          |                                                    |            |         |                 |
| Cloudy |                    | - II A II A II A II A II A II A II A II            | ~ 第 第 令 4) | 1 28/04 | 23:37<br>8/2022 |

## d. Selanjutnya klik tombol buat

| ← → C  | O 🔒 bpbd.          | padangpariamankab.go.id/admin/news/a/create | 습         | ⊌               | Ŧ              | =        |
|--------|--------------------|---------------------------------------------|-----------|-----------------|----------------|----------|
|        | Administrator      | 🕈 Buka Situs                                | C+ Keluar |                 |                |          |
|        | 利 Berita           | Buat Berita                                 |           |                 |                |          |
|        | 🖍 Artikel          | Daftar Berit                                |           |                 |                |          |
|        | 🎽 Poduk Hukum      | Judul                                       |           |                 |                |          |
|        | 💿 Galeri Foto      |                                             |           |                 |                |          |
|        | 🖻 Slide            | Foto<br>Telusurt, Tidak ada berkas dipilih. |           |                 |                |          |
|        | 📞 Hubungi Kami 🛛 🕦 | Berita Singkat                              |           |                 |                |          |
|        | Kategori Informasi |                                             | 1.        |                 |                |          |
|        | 🥵 FAQ              | Berita Lengkap                              |           |                 |                |          |
|        | A Blok Teks        |                                             |           |                 |                |          |
|        | Setting            |                                             |           |                 |                |          |
|        |                    |                                             |           |                 |                |          |
| Cloudy |                    | - 🏭 R 💷 🖻 🗮 🥶 😨 🔮 🐙 🐺 🦊 🖊 👯                 | 中心 就就     | 12 <sub>2</sub> | 23:<br>3/08/20 | 37<br>22 |

e. Pada halaman buat kemudian isi dengan judul bencana dan nagari lokasi kejadain pada isian judul

| $\leftarrow \rightarrow C$ O $\textcircled{2}$ bpbd | padangpariamankab.go.id/admin/news/a/create                 | ☆    | ⊗ ≭ ≡  |
|-----------------------------------------------------|-------------------------------------------------------------|------|--------|
| 🖍 Artikel                                           | Daftar Berita Buat                                          |      |        |
| 🗎 Poduk Hukum                                       | Judul                                                       |      |        |
| 🖸 Galeri Foto                                       | informes benears poken tumbung di Kompuong Galepuong Violen |      | ╞╼┓  │ |
| 🖻 Slide                                             | Foto<br>Telusurt) Tidak ada berkas dipilih.                 |      |        |
| 📞 Hubungi Kami 🛛 10                                 | Berita Singkat                                              |      |        |
| 🔳 Kategori Informasi                                |                                                             | ĥ    | é      |
|                                                     | Berita Lengkap                                              |      |        |
| A Blok Teks                                         |                                                             |      | -      |
| ✿ Setting                                           |                                                             |      |        |
| 74°F Cloudy                                         | - 🏭 🔎 💻 🔍 💼 🙋 🐖 🐺 🦉 🦊 💐 -                                   | 企業教人 |        |

f. Pilih sebuah gambar yang berkaitan dengan kejadian

| $\leftarrow \rightarrow \ G$ | 🔿 🔒 bpbd.          | padang pariaman kab.go.id/admin/news/a/create                                                                                                    | ☆ ♡ ± ≡                                                                                            |
|------------------------------|--------------------|----------------------------------------------------------------------------------------------------|----------------------------------------------------------------------------------------------------|
|                              | 🖍 Artikel          | Daftar Berita Buat                                                                                                    |                                                                                                    |
|                              | 🗎 Poduk Hukum      | Judul 📦 Unggah Berkas                                                                                                    | ×                                                                                                  |
|                              | Galeri Foto        | Informas benc $\leftarrow$ $\rightarrow$ $\checkmark$ $\uparrow$ This PC $\rightarrow$ Pictures $\rightarrow$                                                                                                    | ✓ C Search Pictures                                                                                |
|                              | 🖸 Slide            | Foto Organize + New folder                                                                                                    |                                                                                                    |
|                              | 📞 Hubungi Kami 🛛 🕦 | Berita Singkat > ⊉ Downloads                                                                                                    |                                                                                                    |
|                              | Kategori Informasi | O Music     Screenshot     Screenshot     Scre | Image: Screenshot         Screens Size: 432 KB           -28         2022-08-28         2022-08-28 |
|                              | 😯 FAQ              | Berita Lengkap > E Videos                                                                                                    | 6 234244 234301                                                                                    |
|                              | A Blok Teks        | ◇ ¶ B > ≦ System (C) > ≤ New Volume (C)                                                                                                    |                                                                                                    |
|                              | Setting            | → New Volume (E Screenshot WhatsApp Image WhatsApp<br>2022-08-28 2021-09-19 at 2021-09<br>224328 6 39,54 PM 1205.                                                                                                    | Image WhatsApp Image 27 at 2021-09-29 at 2021-10-06 at 22 08.19.54 23.11.28                        |
|                              |                    | File name: Screenshot 2022-08-28 234216                                                                                                    | V Semua Berkas V                                                                                   |
|                              |                    |                                                                                                    | Open Cancel                                                                                        |
|                              |                    |                                                                                                    |                                                                                                    |
|                              |                    |                                                                                                    |                                                                                                    |
| 200                          |                    |                                                                                                    |                                                                                                    |
| Cloudy                       |                    | 💾 🔎 🖃 🖳 🚾 😨 💼 🙋 🖷 🕅 🦉 🦉                                                                                                    | ▲ ▲ ▲ ▲ ▲ ▲ ▲ ▲ ▲ ▲ ▲ ▲ ▲ ▲ ▲ ▲ ▲ ▲ ▲                                                              |

g. Pada bagian Berita singkat diisi dengan jenis bencana, lokasi bencana (Korong dan nagari, serta waktu terjadinya bencana

| $\leftarrow \rightarrow G$ | O 🔒 bpbd.g         | adangpariamankab.go.id/admin/news/a/create                                                                                                    | . 9 | ± ≡   |
|----------------------------|--------------------|----------------------------------------------------------------------------------------------------|-----|-------|
|                            |                    | Daftar Berita Buat                                                                                                    |     |       |
|                            | 🋱 Poduk Hukum      | Judul                                                                                                    |     |       |
|                            | Galeri Foto        | Informasi bencana pohon tumbang di Kampuang Galapuang Ulakan                                                                                                |     |       |
|                            | 🖺 Slide            | Foto                                                                                                    |     |       |
|                            | 📞 Hubungi Kami 🛛 🕦 | Berita Singkat                                                                                                    |     |       |
|                            | Kategori Informasi | Kejadian bencana pohon tumbang di <u>Korong Kampuang</u> Aru, <u>Nagari Kampuang Salapuang Ulakan</u> , Hari Senin 22 Agustus 2022<br>Pukul 22:30 <u>WB</u> |     |       |
|                            | 😧 FAQ              | Berita Lengkap                                                                                                    | J   |       |
|                            | A Blok Teks        | ◇ ¶ B I シ ≔ ≔ ≔ ≔ ≡ E ℓ ⊞ ∞ F −                                                                                                    |     |       |
|                            | Setting            |                                                                                                    |     |       |
|                            |                    |                                                                                                    |     |       |
|                            |                    |                                                                                                    |     |       |
|                            |                    |                                                                                                    |     |       |
| - 74*5                     |                    |                                                                                                    |     | 23:46 |

- h. Pada bagian berita lengkap diisi dengan:
  - Waktu kejadian
  - Jenis Bencana
  - Lokasi Kejadian
  - Dampak
  - Korban jiwa
  - Kerugian Materil
  - Kronologis
  - Tindakan
  - Kondisi mutakhir

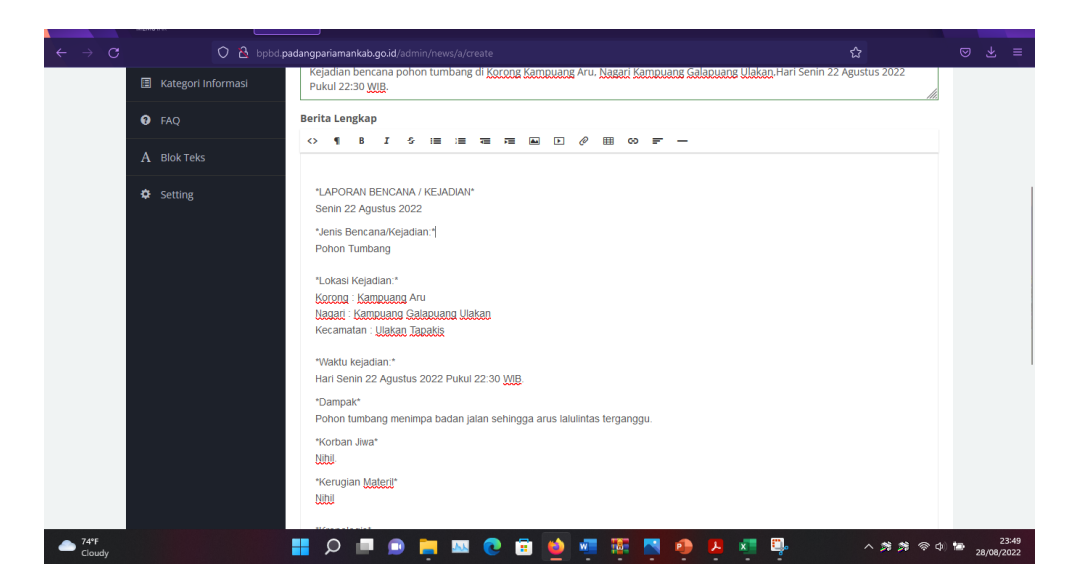

|   | Angin kencang disertai nu<br>*Tindakan*<br>Sataas IRC EB BEBD Ka<br>*Kondisi Mutakhir*<br>Pohon tumbang tersebut :<br>*Sekian laporan dan Terin<br>* <u>Diinformasikan</u> oleh.*<br>* <u>PUSDALOPS-EB BEBD</u> F<br><u>IRC</u> REGU <u>B</u> | ujan mengakibatkar<br>ab. Padang <u>Patiam</u><br>sudah dibersihkan<br>ma kasih.*<br>PADANG <u>PARJAMAN</u> | n ponon tumbang r<br>an menuju lokasi n<br>oleh <u>Salgas TRC i</u><br>¥ | menimpa badan jalar<br>nelakukan <u>pembersi</u><br><u>PB BPBD</u> . Sehingga | n<br>nan pohon tumba<br>jalan sudah dap: | ng ters<br>at dilalu                                                                      | ebut.<br>i oleh ke                                                                      | ndaraa           | n                |                                                                                                    |                  |                                                                                                    |
|---|----------------------------------------------------------------------------------------------------|----------------------------------------------------------------------------------------------------|--------------------------------------------------------------------------|-------------------------------------------------------------------------------|------------------------------------------|-------------------------------------------------------------------------------------------|-----------------------------------------------------------------------------------------|------------------|------------------|----------------------------------------------------------------------------------------------------|------------------|----------------------------------------------------------------------------------------------------|
|   | "Tindakan"<br>Sataas TRC PB BEBD Ks<br>"Kondisi Mutakhir"<br>Pohon tumbang tersebut :<br>"Sekian laporan dan Terim<br>" <u>Dinformasikan</u> oleh."<br>" <u>PUSDALOPS: PB BEBD F<br/>TRC REGU B</u>                                           | <u>ab</u> , Padang <u>Parlam</u><br>sudah dibersihkan<br>ma kasih.*<br>PADANG <u>PARJAMAN</u>               | ian menuju lokasi n<br>oleh <u>Salqas TRC i</u><br>Y                     | melakukan <u>pembersil</u><br>P <u>B BPBD</u> , Sehingga                      | han pohon tumba<br>jalan sudah dapa      | ng ters<br>at dilalu                                                                      | ebut.<br>i oleh ke                                                                      | ndaraa           | n                |                                                                                                    |                  |                                                                                                    |
|   | *Kondisi Mutakhir*<br>Pohon tumbang tersebut :<br>*Sekian laporan dan Terin<br>* <u>Diinformasikan</u> oleh:*<br>* <u>PUSDALOPS-EB BEBD</u> F<br><u>TRC</u> REGU <u>B</u>                                                                     | sudah dibersihkan<br>ma kasih.*<br>PADANG <u>PARIAMAN</u>                                                   | oleh Satgas IRC  <br>y*                                                  | PB BPBD. Sehingga                                                             | jalan sudah dapi                         | at dilalu                                                                                 | i oleh ke                                                                               | ndaraa           | n                |                                                                                                    |                  |                                                                                                    |
|   | *Sekian laporan dan Terin<br>* <u>Diinformasikan</u> oleh:*<br>* <u>PUSDALOPS-PB BPBD</u> F<br>TRC REGU <u>B</u>                                                                                                    | ma kasih.*<br>PADANG <u>PARIAMAN</u>                                                                        | й.                                                                       |                                                                               |                                          |                                                                                           |                                                                                         |                  |                  |                                                                                                    |                  |                                                                                                    |
|   | " <u>Diinformasikan</u> oleh:"<br>" <u>PUSDALOPS-PB BPBD</u> F<br><u>TRC</u> REGU <u>B</u>                                                                                                    | PADANG <u>PARIAMAN</u>                                                                                      | Й,                                                                       |                                                                               |                                          |                                                                                           |                                                                                         |                  |                  |                                                                                                    |                  |                                                                                                    |
|   |                                                                                                    |                                                                                                    |                                                                          |                                                                               |                                          |                                                                                           |                                                                                         |                  |                  |                                                                                                    |                  |                                                                                                    |
| 1 | Tanggal                                                                                                    |                                                                                                    |                                                                          |                                                                               |                                          |                                                                                           |                                                                                         |                  |                  |                                                                                                    |                  |                                                                                                    |
|   | 22/08/2022 23:59                                                                                                    |                                                                                                    |                                                                          |                                                                               |                                          |                                                                                           |                                                                                         |                  |                  | =                                                                                                    |                  |                                                                                                    |
| т | Tags                                                                                                    |                                                                                                    |                                                                          |                                                                               | <                                        |                                                                                           | Agusti                                                                                  | s 2022           | 2                | >                                                                                                    |                  |                                                                                                    |
|   |                                                                                                    |                                                                                                    |                                                                          |                                                                               | Sn                                       | SI                                                                                        | Rb K                                                                                    | n Jm             | Sb               | Mg                                                                                                    |                  |                                                                                                    |
|   |                                                                                                    |                                                                                                    | 7                                                                        |                                                                               | 1                                        | 2                                                                                         | 3 4                                                                                     | 5                | 6                | 7                                                                                                    |                  |                                                                                                    |
|   | Simpan                                                                                                    |                                                                                                    | $\sum$                                                                   | -                                                                             | 8                                        | 9                                                                                         | 10 1                                                                                    | 1 12             | 13               | 14                                                                                                    |                  |                                                                                                    |
|   |                                                                                                    |                                                                                                    |                                                                          |                                                                               | 15                                       | 16                                                                                        | 17 1                                                                                    | 8 19             | 20               | 21                                                                                                    |                  |                                                                                                    |
|   |                                                                                                    |                                                                                                    |                                                                          |                                                                               | 22                                       | 23                                                                                        | 24 2                                                                                    | 5 26             | 27               | 28                                                                                                    |                  |                                                                                                    |
|   |                                                                                                    |                                                                                                    |                                                                          |                                                                               | 29                                       | 30                                                                                        | 31                                                                                      | 2                | 3                | 4                                                                                                    |                  |                                                                                                    |
|   |                                                                                                    |                                                                                                    |                                                                          |                                                                               | 5                                        | 6                                                                                         | / 8                                                                                     | ; 9              | 10               | 11                                                                                                    |                  |                                                                                                    |
|   |                                                                                                    |                                                                                                    |                                                                          |                                                                               |                                          | \$                                                                                        |                                                                                         |                  | O                |                                                                                                    |                  |                                                                                                    |
|   |                                                                                                    | Z2/08/2022 23:54                                                                                            | Z2/08/2022 23:59                                                         | 22/08/2022 23:59<br>Tags                                                      | 22/08/2022 23:59                         | 22/08/2022 23:59<br>Tag:<br>Simpon<br>Simpon<br>5<br>5<br>5<br>5<br>5<br>5<br>5<br>5<br>5 | 22/08/2022 2355<br>Tegs Simpan<br>Simpan<br>Simpan<br>5 16<br>22 23<br>2 30<br>5 6<br>4 | 22/08/2022 23:59 | Z2/08/2022 23:59 | Image       Image       Image <th< td=""><td>22/08/2022 23:54</td><td>22/08/2022 23:32       I       2       X       K       K</td></th<> | 22/08/2022 23:54 | 22/08/2022 23:32       I       2       X       K       K |

i. Pada bagian tanggal diisi dengan tanggal kejadian

j. Pada bagian tags diisi dengan "PUSDAKA"

| $\epsilon \rightarrow c$ | 0 8 | bpbd. <b>padangpariamankab.go.id</b> /admin/news/a/create                                                                                       |          |      |       |               |
|--------------------------|-----|----------------------------------------------------------------------------------------------------|----------|------|-------|---------------|
|                          |     | "Kerugian <u>Mateor</u> "<br>Nibil                                                                                                    |          |      |       |               |
|                          |     | *Kronologis*<br>Angin kencang disertal hujan mengakibatkan pohon tumbang menimpa badan jalan                                                    |          |      |       |               |
|                          |     | "Tindakan"<br>- <u>Salgas TRC PB BPBD Kab</u> Padang <u>Parlaman</u> menuju lokasi melakukan <u>pembersihan</u> pohon tumbang tersebut.         |          |      |       |               |
|                          |     | *Kondisi Mutakhir*<br>Pohon tumbang tersebut sudah dibersihkan oleh <u>Satgas TRC PB BPBD</u> . Sehingga jalan sudah dapat dilalui oleh kendara | an       |      |       |               |
|                          |     | *Sekian laporan dan Terima kasih.*                                                                                                    |          |      |       |               |
|                          |     | "LUIDUIDASALOPSALER BEER PADANG PARMAN"<br>IRC REGU B                                                                                           |          |      |       |               |
|                          |     | Tanggal                                                                                                    |          |      |       |               |
|                          |     | 22/08/2022 23.39                                                                                                    | -        |      |       |               |
|                          |     | Tanggal harus berupa integer.                                                                                                    |          |      |       |               |
|                          |     |                                                                                                    |          |      |       |               |
|                          |     |                                                                                                    |          |      |       |               |
|                          |     | Pencegahan dan Ke ilapsiagaan<br>kesiaosiagaan                                                                                                  |          |      |       |               |
|                          |     | http://bpld.padangpariamankab.go.id<br>Angin Puting Beliung                                                                                     |          |      |       |               |
| 74*F     Cloudy          |     |                                                                                                    | 10 余 武 朱 | 10 3 | 8/08/ | 23:51<br>2022 |

k. Selanjutnya klik tap fot pada bagian atas untuk menambahkan beberapa foto pendukung lainnya

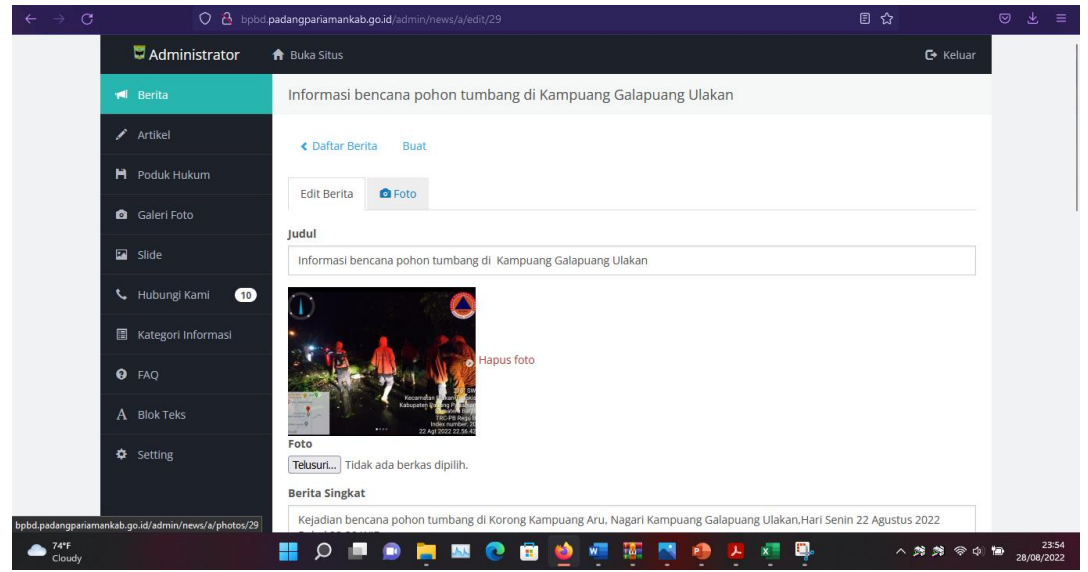

I. Lakukan pemilihan dan upload foto pendukung yang berkaitan dengan kejadian

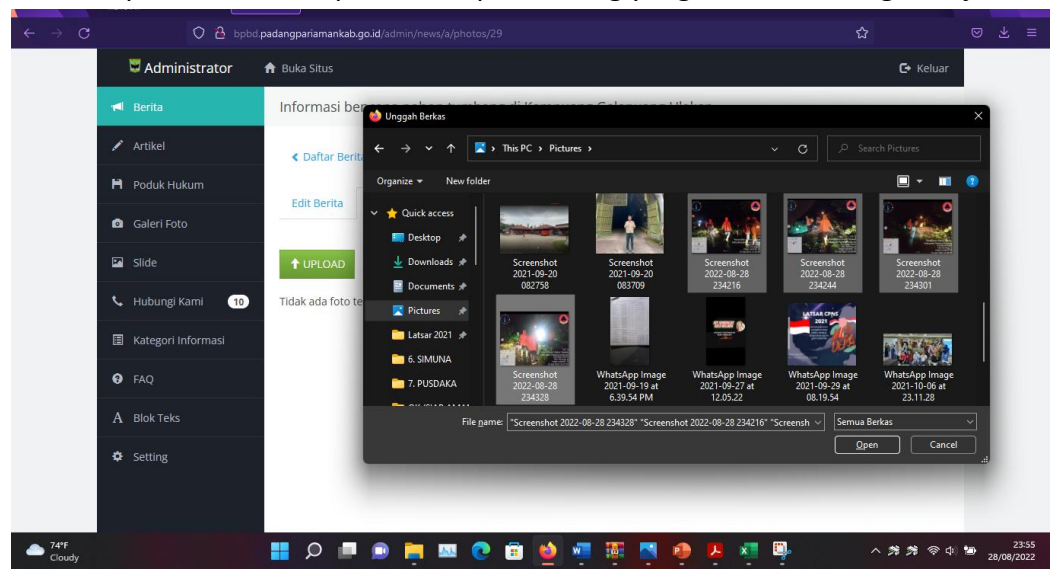

m. Isikan deskripsi foto jika dibutuhkan

| ← → C  | 🔿 🔒 bpbd           | padang pariaman kab.go.id/admin/news/a/photos/29 | ជ             | ⊚ ∓ ≡               |
|--------|--------------------|--------------------------------------------------|---------------|---------------------|
|        | Daduk Hukum        | < Daftar Berita Buat                             |               |                     |
|        | Calari Fata        | Edit Berita 🙆 Foto                               |               |                     |
|        |                    |                                                  |               |                     |
|        | Slide              | 1 UPLOAD                                         |               |                     |
|        | 🖌 Hubungi Kami 🚺   | Foto Deskripsi                                   |               |                     |
|        | Kategori Informasi |                                                  | ↑ ↓ H ×       |                     |
|        | FAQ                | Simpan                                           | 18            |                     |
|        | A Blok Teks        | D C                                              | ↑ ↓ H ×       |                     |
|        | Setting            |                                                  | Ĥ             |                     |
|        |                    |                                                  | ↑ ↓ B ×       |                     |
|        |                    |                                                  | ii.           |                     |
|        |                    | Simpan                                           |               |                     |
|        |                    | 0 C                                              | ↑↓H×          |                     |
| Cloudy |                    | 📕 🗩 🔳 🗩 🗮 🗰 🗮 🖉 🖷 🖉                              | v 🕫 🛤 🗛 📭 📮 📭 | 23:56<br>28/08/2022 |

n. Kemudian klik tombol "simpan"

| $\leftarrow \rightarrow \mathbf{C}$ $\bigcirc \mathbf{B}$ bpbd. | padangpariamankab.go.id/admin/news/a/create                                                                                                    | ☆                 | ⊚      |             |             |
|-----------------------------------------------------------------|----------------------------------------------------------------------------------------------------|-------------------|--------|-------------|-------------|
|                                                                 | teru:<br>"Kerugian <u>Materil</u> "<br>Nibil                                                                                                    |                   |        |             |             |
|                                                                 | "Kronologis"<br>Angin kencang disertai hujan mengakibatkan pohon tumbang menimpa badan jalan                                                                        |                   |        |             |             |
|                                                                 | "Tindakan"<br><u>Satuas TRC EB BERD Kab</u> . Padang <u>Parlaman</u> menuju lokasi melakukan <u>pembersihan</u> pohon tumbang ter                                   | sebut.            |        |             |             |
|                                                                 | "Kondisi Mutakhit"<br>Pohon tumbang tersebut sudah dibersihkan oleh <u>Satgas TRC PB BPBD</u> . Sehingga jalan sudah dapat dilah<br>Pohing Jangar dar Tahan ketik t | ui oleh kendaraan |        |             |             |
|                                                                 | "Bioformaskan oleh"<br>"Dioformaskan oleh"<br>"CUSOALUES EB BEBD PADANG DARIAMAN"<br>IRC REGU B                                                                     |                   |        |             |             |
|                                                                 | Tanggal                                                                                                    |                   |        |             |             |
|                                                                 | 22/08/2022 23.39                                                                                                    | =                 |        |             |             |
|                                                                 | Tanggal harus berupa integer.                                                                                                    |                   |        |             |             |
|                                                                 | Tags                                                                                                    |                   |        |             |             |
|                                                                 | PUSDAKA ×                                                                                                    |                   |        |             |             |
|                                                                 | Simon                                                                                                    |                   |        |             |             |
| 74°F Cloudy                                                     | 🔚 💭 🖢 💿 🐂 💷 💽 🗃 🚳 💷 🐺 🖪 🐵 🗷 🖉 🗛                                                                                                    | ~ 紫紫 ~            | a) 🐿 : | 2<br>8/08/2 | 3:52<br>022 |

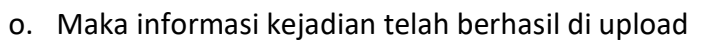

| $\leftarrow \ \rightarrow \ \mathbf{G}$ | 🔿 🤷 bpbd.p           | adangpariamankab.go.id/admin/news                                                              |         | Ē        | 습                | ⊚ ± ≡               |
|-----------------------------------------|----------------------|------------------------------------------------------------------------------------------------|---------|----------|------------------|---------------------|
|                                         | 🖍 Artikel            | Berita dibuat                                                                                  |         |          |                  |                     |
|                                         | 🗎 Poduk Hukum        |                                                                                                |         |          |                  |                     |
|                                         | Galeri Foto          | Daftar Berita Buat                                                                             |         |          |                  |                     |
|                                         | 🖸 Slide              | Judul                                                                                          | Dilihat | Status   |                  |                     |
|                                         | 📞 Hubungi Kami 🛛 🕦   | потназі ренсана ронон катіралу о катіраану оакараану окакан                                    | 0       |          | T + X            |                     |
|                                         | 🗐 Kategori Informasi | Pohon Tumpang di Talao Mundam                                                                  | 29      |          | ↑ ↓ ×            |                     |
|                                         | - •                  |                                                                                                |         |          |                  |                     |
|                                         | FAQ                  | Padang Parlaman Peduli Pasaman Barat Gempa 25/2/22                                             | 163     |          | ↑ ↓ ×            |                     |
|                                         | A Blok Teks          | TRC BPBD Padang Pariaman Raih Juara II Tingkat Provinsi Lomba Pasang Tenda                     | 170     |          | ↑ ↓ ×            |                     |
|                                         | Setting              | Padang Pariaman Ajukan Permohonan Bantuan Penanganan Darurat kepada<br>Deputi Kedaruratan BNPB | 179     |          | ↑ ↓ ×            |                     |
|                                         |                      | Padang Pariaman Jadi Prioritas BMKG dalam Perkuat Mitigasi Bencana                             | 172     |          | ↑ ↓ ×            |                     |
|                                         |                      | Anggota DPR RI bersama BNPB tinjau lokasi bencana di Padang Pariaman                           | 83      |          | ↑ ↓ ×            |                     |
|                                         |                      | BPBD Padang Pariaman Laksanakan Peningkatan Kapasitas F-PRB dan KSB pada<br>Destana            | 73      |          | ↑ ↓ ×            |                     |
|                                         |                      | BPBD Padang Pariaman Sosialisasi dan Mitigasi Bencana bagi Siswa SMP                           | 35      |          | ↑ ↓ ×            |                     |
| 74°F<br>Cloudy                          |                      | 🔡 🔎 💻 🗩 🐂 🔍 💿 💼 📦 🐖 🐺 🦉                                                                        | N 🛃 🖉   | <b>"</b> | ^ <b>% %</b> @ 4 | 23:53<br>28/08/2022 |

| ← → C O A bpbd padangpariamankab.go.id/news?tag=PUSDAKA                                      |                                                                                                    |                                                                                                    |                                          |                                                                                 |                          | 8 ☆            |                       | ⊚ Ł ≡               |
|----------------------------------------------------------------------------------------------|----------------------------------------------------------------------------------------------------|----------------------------------------------------------------------------------------------------|------------------------------------------|---------------------------------------------------------------------------------|--------------------------|----------------|-----------------------|---------------------|
| EARAN PENANGGULANGAN BENCANG DAEBAH<br>KABUPATEN PADANG PARIAMAN                             | BERANDA                                                                                                    | PROFIL                                                                                                    | BERITA                                   | INFO KEBENCANAAN+                                                               | PRODUK HUKUM +           | GALERI -       | HUBUNGI KAMI          |                     |
| Berita Seputar BPBD Kabupater                                                                | n Padang                                                                                                    | Parian                                                                                                    | nan                                      |                                                                                 |                          |                |                       |                     |
| Informasi bencana pohon<br>28 Agu 2022<br>Kejadian bencana pohon<br>PUSIMAR                  | tumbang di Ka<br>tumbang di Ko                                                                                 | ampuang Ga<br>rong Kampua                                                                                    | lapuang Ulaka<br>ang Aru, Nagai          | n<br>ri Kampuang Galapuang L                                                    | Jlakan,Hari Senin 22 Agu | istus 2022 Puk | ul 22:30 WIB.         |                     |
| Pohon Tumpang di Talao<br>11 Agu 2022<br>Kejadian Pohon Tumbang<br>Argin Pating Bulkung 1700 | Mundam<br>; di Korong Tala<br>AKA                                                                              | ao Mundam,                                                                                                   | Ketaping, Bata                           | ing Anai, 8 Agustus 2022                                                        |                          |                |                       |                     |
| E Version Court – Edit secara Live                                                           | •                                                                                                    | <b>N</b> C                                                                                                   | i 👲                                      | 1.<br>1.<br>1.<br>1.<br>1.<br>1.<br>1.<br>1.<br>1.<br>1.<br>1.<br>1.<br>1.<br>1 | D 7 🥂 👎                  |                | Ji Felus<br>스 캬 캬 우 슈 | 23:54<br>28/08/2022 |
| $\epsilon 	o c$ $\Diamond$ $a$ bpbd padangpariamankalog                                      | io.id/news/view                                                                                                | /informasi-be                                                                                                | encana-pohon                             | -tumbang-di-kampuang-ç                                                          | jalapuang-ulakan         |                | 3                     | © ⊻ =               |
| BADAN PENANGGULANGAN BENCANA DAEBAH<br>KABUPATEN PADANG PARIAMAN                             | BERANDA                                                                                                    | PROFIL                                                                                                    | BERITA                                   | INFO KEBENCANAAN+                                                               | PRODUK HUKUM -           | GALERI -       | HUBUNGI KAMI          |                     |
| Berita Seputar BPBD Kabupater                                                                | n Padang                                                                                                    | Parian                                                                                                    | nan                                      |                                                                                 |                          |                |                       |                     |
| Informasi bencana p<br>Ulakan                                                                | ohor                                                                                                    | n tun                                                                                                    | nban                                     | g di Kamı                                                                       | ouang Ga                 | alapu          | ang                   |                     |
| Carpanie And                                                                                 | *LAPORAN<br>Senin 22 Ag<br>*Jenis Benc<br>Pohon Tum<br>*Lokasi Kej<br>Korong : Ka<br>Nagari : Kar<br>Kecamatan | BENCANA / I<br>gustus 2022<br>ana/Kejadiar<br>Ibang<br>adian:*<br>impuang Aru<br>mpuang Gala<br>: Ulakan Tap | KEJADIAN*<br>1:*<br>puang Ulakan<br>akis |                                                                                 |                          |                |                       |                     |
| <ul> <li>Edit secara Live</li> <li>Zara</li> <li>Zara</li> <li>Condy</li> </ul>              |                                                                                                    |                                                                                                    | <b>a b</b>                               |                                                                                 | ) u 🕫 📖                  |                | Entenno<br>스 켜 켜 주 다  | 23:58<br>28/08/2022 |

Manual Book PUSDAKA

# 4. Rencana Pengembangan

Aplikasi ini adalah aplikasi Pusdaka (Pusat Data Kejadian Bencana) pada tahap selanjutnya akan dilengkapi dengan database :

- Data Informasi penduduk Tiap nagari
- Tampilan untuk masyarakat lebih di perbanyak. Misalnya dilengkapi dengan tabel tabel kejadian bencana. Dan informasi mengenai Evakuasi.
- Proses inputing data bisa dilengkapi dengan foto foto kejadian bencana.
- Dan lainnya.